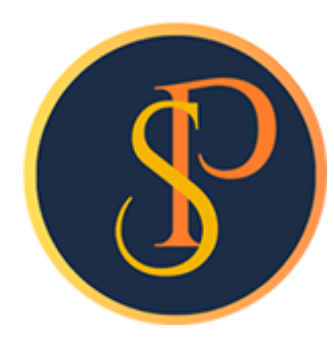

**SP SOFT** 

โปรแกรมบัญชีนิติบุคคลอาคารชุด-หมู่บ้านจัดสรร

09-3694-7050, WWW.SPSOFT2016.COM

# ดู่มือการใช้งาน การบันทึกข้อมูลผังบัญชี

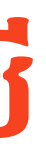

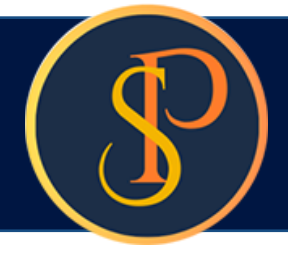

## การบันทึกข้อมูลผังบัญชี เข้าที่เมนูข้อมูลหลัก > ผังบัญชี

SP SOFT ได้สร้างผังบัญชีสำหรับนิติบุคคลอาคารชุดฯ ไว้ให้ทั้ง 5 หมวดแล้ว โดยผู้ใช้งานสามารถพิมพ์เพื่อนำมาตรวจสอบ โดยสามารถเพิ่ม แก้ไข หรือลบ ตามต้องการได้

| SP SP SC                                    | OFT โปรแกรมบัญชีนิติบุคคลอาคารชุด-ห      | น <u>ู่</u> บ้านจัดสรร |                                               |           |                    |                       | _ <del>_</del> 8         |
|---------------------------------------------|------------------------------------------|------------------------|-----------------------------------------------|-----------|--------------------|-----------------------|--------------------------|
| (\$                                         | นิติบุคคลอาคารช                          | เุด เอสพี คอนโดมิ      | <b>นើ</b> ยม                                  |           |                    | นายฟ้าหก              | เขียวสามสิบ 🧊 🚝 🚝 🗔      |
| <ul><li><i>☆</i></li><li><i>↓</i></li></ul> | ทน้าทลัก<br>ข้อมูลหลัก                   | ผังบัญชี               |                                               |           |                    |                       |                          |
| 000                                         | ซ้อมูลบุคคล<br>ซ้อมูลท้องชุด<br>ผังบัญชี | ເພັ່ມ 😡 😡 ມາ           | 🦂  ກດປຸ່ນ "ພື້ນໜ໌"                            |           |                    |                       | เงื่อนไขการดันหา         |
| 0                                           | บัญชีธนาดาร                              | ล่ำดับ ธทัสผังบัญชี    | ซื่อผังบัญชี                                  | <u> </u>  | ผังบัญซี Level     | สถานะ บันทึกล่าสุดโดย | บันทึกล่าสุดวันที่∕ เวลา |
| 0                                           | ธทัสธายธับลูกทนี้                        | 1 <u>1100-00</u>       | สินทรัพย์หมุนเวียน                            | สินทรัพย์ | ผังบัญชี (Level 1) | เปิด                  | 19/05/2567 13:36         |
| 0                                           | สินด้า/บริการ                            | 2 1110-00              | เงินสดและรายการเทียบเท่าเงินสด                | สินทรัพย์ | ผังบัญชี (Level2)  | เปิด                  | 19/05/2567 13:36         |
| i i i i i i i i i i i i i i i i i i i       | งานประจำวัน                              | 3 1110-01              | เงินสด                                        | สินทรัพย์ | ผังบัญชี (Level3)  | เปิด                  | 19/05/2567 13:36         |
| =                                           | รายงาน                                   | 4 1110-02              | เงินฝากระหว่างทาง                             | สินทรัพย์ | ผังบัญชี (Level 3) | เปิด                  | 19/05/2567 13:36         |
| 80                                          | ตั้งด่าพื้นฐาน                           | 5 1110-03              | เงินฝากออมทรัพย์ ไทยพาณิชย์ (012-3-45678-9)   | สินทรัพย์ | ผังบัญชี (Level 3) | เปิด                  | 19/05/2567 13:36         |
| <b>*</b>                                    | จัดการฐานข้อมูล                          | 6 1110-04              | เงินฝากกระแสรายวัน ไทยพาณิชย์ (012-3-45678-9) | สินทรัพย์ | ผังบัญชี (Level 3) | เปิด                  | 19/05/2567 13:36         |
|                                             | อรรถประโยชน์                             | 7 1120-00              | เงินลงทุนชั่วดราวในเงินฝากประจำ               | สินทรัพย์ | ผังบัญชี (Level 2) | เปิด                  | 19/05/2567 13:36         |
|                                             |                                          | 8 1120-01              | เงินฝากประจำ ไทยพาณิชย์ (012-3-45678-9)       | สินทรัพย์ | ผังบัญชี (Level 3) | เปิด                  | 19/05/2567 13:36         |
|                                             |                                          | 9 1120-02              | พันธบัตรสลาก - ธนาดารออมสิน                   | สินทรัพย์ | ผังบัญชี (Level 3) | เปิด                  | 19/05/2567 13:36         |
|                                             |                                          | 10 1130-00             | ลูกหนี้ด่าบำรุงสาธารณูปโกด                    | สินทรัพย์ | ผังบัญชี (Level2)  | เปิด                  | 19/05/2567 13:36         |
|                                             |                                          | 11 1130-01             | ลูกหนี้–ด่าใช้จ่ายส่วนกลาง                    | สินทรัพย์ | ผังบัญชี (Level 3) | เปิด                  | 19/05/2567 13:36         |
|                                             |                                          | 12 1130-02             | ลูกหนี้-ด่าไฟฟ้า                              | สินทรัพย์ | ผังบัญชี (Level 3) | เปิด                  | 19/05/2567 13:36         |
|                                             |                                          | 13 1130-03             | ลูกหนี้-ด่ารักษามาตรวัดน้ำ                    | สินทรัพย์ | ผังบัญชี (Level 3) | เปิด                  | 19/05/2567 13:36         |
|                                             |                                          | 14 1130-04             | ้ลูกหนี้–ด่าเบี้ยประกันภัย                    | สินทรัพย์ | ผังบัญชี (Level 3) | เปิด                  | 19/05/2567 13:36         |
|                                             |                                          | 15 1130-05             | ลูกหนี้-ด่าใช้พื้นที่ส่วนกลาง                 | สินทรัพย์ | ผังบัญชี (Level 3) | เปิด                  | 19/05/2567 13:36         |
|                                             |                                          | 16 1130-06             | ลูกทนี้–เงินกองทุน                            | สินทรัพย์ | ผังบัญชี (Level 3) | เปิด                  | 19/05/2567 13:36         |
|                                             |                                          | 17 1130-07             | ลูกหนี้–ด่าปรับ(เงินเพิ่ม)                    | สินทรัพย์ | ผังบัญชี (Level 3) | เปิด                  | 19/05/2567 13:36 🗙       |
|                                             |                                          | 18 1130-08             | ลูกหนี้–ด่าน้ำประปา                           | สินทรัพย์ | ผังบัญชี (Level 3) | เปิด                  | 19/05/2567 13:36 🛛       |
|                                             |                                          | 19 1140-00             | ลูกหนี้อื่น                                   | สินทรัพย์ | ผังบัญชี (Level 2) | เปิด                  | 19/05/2567 13:36         |
|                                             |                                          | 20 1140-01             | ลูกหนี้–ด่าที่จอดรถ                           | สินทรัพย์ | ผังบัญชี (Level 3) | เปิด                  | 19/05/2567 13:36 🔀       |
|                                             |                                          | 01 1140 00             | วดหนี้ ส่วยวามอาน                             | Bunetuci  | นับบ้องซี /1 12)   | üle                   | 10/05/05/7 10:0/         |
| direct of                                   | Support Du op com                        | 000                    |                                               |           |                    |                       |                          |

×

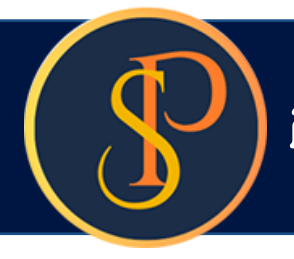

## หน้าสำหรับพิมพ์ข้อมูลผังบัญชี

| SP SC   | DFT โปรแกรมปัญชันิติบุคคลอาคารชุด- | หมู่บ้านจัดสรร         |                     |                                   |                                  |                        | <u>_ 8 ×</u> |
|---------|------------------------------------|------------------------|---------------------|-----------------------------------|----------------------------------|------------------------|--------------|
| 5       | นิติบุคคลอาคารส                    | ชุด เอสพี คอนโดมิเนียม |                     |                                   |                                  | นายฟ้าหก เขียวสามสิบ ( | ₽₽;₹ぷ        |
| Â       | ทน้าหลัก                           | รายงานผังบัญชี         |                     |                                   |                                  |                        |              |
| -       | ข้อมูลหลัก                         |                        |                     |                                   |                                  |                        |              |
| 0       | ข้อมูลบุคคล                        |                        | หมวดบัญชี:          | ผังบัญชี (Level):                 | สถานะการใช่งาน:                  |                        |              |
| 0       | ข้อมูลท้องชุด                      |                        | E                   | e e                               | E.                               |                        |              |
| 0       | นังบัญชี<br>                       |                        | == <b>ท</b> งทมด == | <ul> <li>== ทั้งหมด ==</li> </ul> | <ul> <li>== กังทมด ==</li> </ul> | •                      |              |
| 0       | บญิสธนาดาร                         |                        |                     |                                   |                                  |                        |              |
| 0       | รทสรายรบลูกทน<br>สินดังเมริการ     |                        |                     | Preview                           | Tle                              |                        |              |
|         | auvii/ บอกาอ<br>งอนประกำวัน        |                        |                     |                                   | UN                               |                        |              |
| E C     | 509301                             |                        |                     |                                   |                                  |                        |              |
| E .     | รายงาน                             |                        |                     |                                   |                                  |                        |              |
| 20      | ดงหาพนฐาน                          |                        |                     |                                   |                                  |                        |              |
|         | จดการฐานขอมูล                      |                        |                     |                                   |                                  |                        |              |
|         | อรรกประเยชน์                       |                        |                     |                                   |                                  |                        |              |
|         |                                    |                        |                     |                                   |                                  |                        |              |
|         |                                    |                        |                     |                                   |                                  |                        |              |
|         |                                    |                        |                     |                                   |                                  |                        |              |
|         |                                    |                        |                     |                                   |                                  |                        |              |
|         |                                    |                        |                     |                                   |                                  |                        |              |
|         |                                    |                        |                     |                                   |                                  |                        |              |
|         |                                    |                        |                     |                                   |                                  |                        |              |
|         |                                    |                        |                     |                                   |                                  |                        |              |
|         |                                    |                        |                     |                                   |                                  |                        |              |
|         |                                    |                        |                     |                                   |                                  |                        |              |
|         |                                    |                        |                     |                                   |                                  |                        |              |
|         |                                    |                        |                     |                                   |                                  |                        |              |
|         |                                    |                        |                     |                                   |                                  |                        |              |
|         |                                    |                        |                     |                                   |                                  |                        |              |
|         |                                    |                        |                     |                                   |                                  |                        |              |
| ที่จัดเ | เ็บฐานข้อมูล: D:\_SP SOFT          | SPC                    |                     |                                   |                                  |                        | v 1.00       |
|         |                                    |                        |                     |                                   |                                  |                        |              |

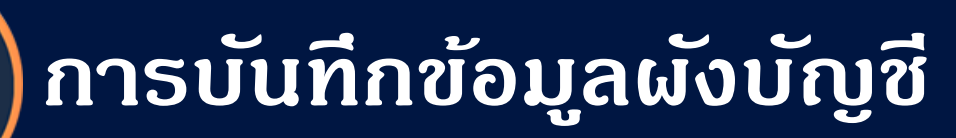

## ผังบัญชีหมวดสินทรัพย์

| 😗 SP S   | OFT โปรแกรมบัญชีนิติบุคคลอาคารชุด-เ                                                           | หมู่บ้านจัดสรร       |                                       |                             |                                          |                            |                    |       |                 | _ É                      | 3   |
|----------|-----------------------------------------------------------------------------------------------|----------------------|---------------------------------------|-----------------------------|------------------------------------------|----------------------------|--------------------|-------|-----------------|--------------------------|-----|
| 3        | นิติบุคคลอาคาระ                                                                               | ชุด เอสข์            | <sup>มี</sup> คอนโดมิเนี              | ยม                          |                                          |                            |                    |       | นายฟ้าหก        | เขียวสามสิบ 🎧 🛒 🌄        | ନ   |
| <b>*</b> | ทน้าทลัก<br>ข้อมูลทลัก                                                                        | ผังบัก               | บูซี                                  |                             |                                          |                            |                    |       |                 |                          |     |
| 000000   | ข้อมูลบุคคล<br>ข้อมูลท้องชุด<br>ผังบัญชี<br>บัญชีธนาคาร<br>ธทัสรายรับลูกทนี้<br>สินต้า/บริการ | ເພື່ອ<br>ກມວດ<br>110 | ມ ພົນໝ໌<br>ດບັญชี:<br>ວວ-ວວ สินทรัพย์ | )                           | ผังบัญซี (Level):<br>ผังบัญซี (Level3) → | ธทัสผังบัญชี:              | ชื่อผังบัญชี (TH): |       |                 | <b>ดันทา ส้าง</b> ปิด    | 5   |
| 1        | งานประจำวัน                                                                                   |                      |                                       |                             |                                          |                            |                    |       |                 |                          |     |
| =        | รายงาน                                                                                        | ล่ำดับ               | รทัส <b>ผ</b> ังบัญชี                 | ชื่อผังบัญขี                |                                          | <b>ກ</b> ມວ <b>ດ</b> ບັญชี | ผังบัญชี Level     | สถานะ | บันทีกล่าสุดโดย | บันทึกล่าสุดวันที่∕ เวลา | 1   |
| 80       | ตั้งค่าพื้นฐาน                                                                                | 1                    | <u>1110-01</u>                        | เงินสด                      |                                          | สินทรัพย์                  | ผังบัญชี (Level 3) | เปิด  |                 | 19/05/2567 13:36 🗙       |     |
| °        | จัดการฐานข้อมูล                                                                               | 2                    | 1110-02                               | เงินฝากระห                  | าว่างทาง                                 | สินทรัพย์                  | ผังบัญชี (Level 3) | เปิด  |                 | 19/05/2567 13:36 🗙       |     |
| Ť        | อรรถประโยชน์                                                                                  | 3                    | 1110-03                               | เงินฝากออ                   | มทรัพย์ ไทยพาณิชย์ (012-3-45678-9)       | สินทรัพย์                  | ผังบัญชี (Level3)  | เปิด  |                 | 19/05/2567 13:36 🗙       |     |
|          |                                                                                               | 4                    | 1110-04                               | เงินฝากกระ                  | ะแสรายวัน ไทยพาณิชย์ (012-3-45678-9)     | สินทรัพย์                  | ผังบัญชี (Level3)  | เปิด  |                 | 19/05/2567 13:36 🗙       |     |
|          |                                                                                               | 5                    | 1120-01                               | เงินฝากประ                  | ะจำ ไทยพาณิชย์ (012-3-45678-9)           | สินทรัพย์                  | ผ้งบัญชี (Level3)  | เปิด  |                 | 19/05/2567 13:36 🗙       |     |
|          |                                                                                               | 6                    | 1120-02                               | พันธบัตรส                   | ลาก – ธนาดารออมสิน                       | สินทรัพย์                  | ผ้งบัญชี (Level3)  | เปิด  |                 | 19/05/2567 13:36 🗙       |     |
|          |                                                                                               | 7                    | 1130-01                               | ลูกหนี้-ด่าใ                | ซ้จ่ายส่วนกลาง                           | สินทรัพย์                  | ผ้งบัญชี (Level3)  | เปิด  |                 | 19/05/2567 13:36 🗙       |     |
|          |                                                                                               | 8                    | 1130-02                               | ลูกหนี้-ด่าไ                | ฟฟ้า                                     | สินทรัพย์                  | ผังบัญชี (Level 3) | เปิด  |                 | 19/05/2567 13:36 🗙       |     |
|          |                                                                                               | 9                    | 1130-03                               | ลูกหนี้-ด่าร                | iักษามาตรวัดน้ำ                          | สินทรัพย์                  | ผังบัญชี (Level 3) | เปิด  |                 | 19/05/2567 13:36 🗙       |     |
|          |                                                                                               | 10                   | 1130-04                               | ลูกหนี <mark>้-</mark> ด่าเ | บี้ยประกันกัย                            | สินทรัพย์                  | ผ้งบัญชี (Level 3) | เปิด  |                 | 19/05/2567 13:36 🗙       |     |
|          |                                                                                               | 11                   | 1130-05                               | ลูกหนี้-ด่าใ                | ช่พื้นที่ส่วนกลาง                        | สินทรัพย์                  | ผังบัญชี (Level 3) | เปิด  |                 | 19/05/2567 13:36 🗙       |     |
|          |                                                                                               | 12                   | 1130-06                               | ลูกหนี้-เงิน                | กองทุน                                   | สินทรัพย์                  | ผังบัญชี (Level3)  | เปิด  |                 | 19/05/2567 13:36 🗙       |     |
|          |                                                                                               | 13                   | 1130-07                               | ลูกหนี้-ด่าเ                | ໄຮັບ(ເຈີນເພັ່ນ)                          | สินทรัพย์                  | ผังบัญชี (Level 3) | เปิด  |                 | 19/05/2567 13:36 🗙       |     |
|          |                                                                                               | 14                   | 1130-08                               | ลูกหนี้-ด่าเ                | ข้าประปา                                 | สิน <mark>ท</mark> รัพย์   | ผังบัญชี (Level 3) | เปิด  |                 | 19/05/2567 13:36 💌       |     |
|          |                                                                                               | 15                   | 1140-01                               | ลูกหนี้-ด่าท์               | า้จอดรถ                                  | สินทรัพย์                  | ผังบัญชี (Level3)  | เปิด  |                 | 19/05/2567 13:36 💌       |     |
|          |                                                                                               | 16                   | 1140-02                               | ลูกทนี้-ด่าห                | าวงถาม                                   | สินทรัพย์                  | ผังบัญชี (Level3)  | เปิด  |                 | 19/05/2567 13:36 🛛 🗙     |     |
|          |                                                                                               | 17                   | 1140-03                               | ลูกหนี้-ด่าด                | งัดหญ้า                                  | สินทรัพย์                  | ผังบัญซี (Level3)  | เปิด  |                 | 19/05/2567 13:36 🛛 🗙     |     |
| ที่จัดเ  | ก็บฐานข้อมล: D:\ SP SOFT                                                                      | SPC                  |                                       |                             |                                          |                            |                    |       |                 |                          | 0.0 |

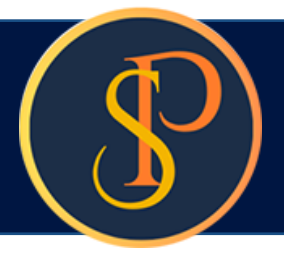

## ผังบัญชีหมวดหนี้สิน

### 🚯 SP SOFT โปรแกรมบัญชีนิติบุคคลอาคารชุด-หมู่บ้านจัดสรร 8 นิติบุคคลอาคารชุด เอสพี คอนโดมิเนียม $\widehat{}$ ทน้ำหลัก ผังบัญชี H ข้อมูลหลัก 0 ข้อมูลบุดดล ເພີ່ມ 0 ข้อมูลท้องชุด ພົມພ໌ 0 แังบัญชี หมวดบัญชี: ชื่อผังบัญชี (TH): 0 ผังบัญชี (Level): ุธทัสผังบัญชี: บัญชีธนาดาร 0 ธทัสธายธับลูกทนี้ • -2000-00 nuื้สิน ผังบัญชี (Level 3) 0 สินด้า/บริการ 誌 งานประจำวัน ชื่อผังบัญชี = ลำดับ ธทัสผังบัญชี หมวดบัญชี ผังบัญซี Level รายงาน ตั้งค่าพื้นฐาน 80 เจ้าหนี้ - เงินประกันตกแต่งห้องชุด ทนี้สิน ผังบัญชี (Level 3) 1 2110-01 \* จัดการฐานข้อมูล ทนี้สิน เจ้าหนี้ - ด่าสินไหม ผังบัญชี (Level 3) 2110-02 2 î อรรกประโยชน์ เจ้าหนี้ - ด่าตรวจสอบบัญชีด้างจ่าย ทนี้สิน 2110-03 ผังบัญชี (Level 3) 3 ทนี้สิน เจ้าหนี้ - ด่ารักษาดวามสะอาด ผังบัญชี (Level 3) 2110-04 4 เจ้าหนี้ - ด่ารักษาดวามปลอดกัย ทนี้สิน ผังบัญชี (Level 3) 5 2110-05 เจ้าหนี้ - เงินโอน ทนี้สิน ผังบัญซี (Level 3) 2110-06 6 ทนี้สิน ด้างจ่าย - ด่าบริหารจัดการ ผังบัญชี (Level 3) 2120-01 7 ทนี้สิน ด้างจ่าย - ด่าบริการรักษาความสะอาด ผังบัญชี (Level 3) 8 2120-02 ทนี้สิน ด้างจ่าย - ด่าบริการรักษาดวามปลอดภัย ผังบัญชี (Level 3) 9 2120-03 ทนี้สิน ด้างจ่าย - ด่ากำจัดปลวกแมลง 2120-04 ผังบัญชี (Level 3) 10 ทนี้สิน ด้างจ่าย - กาษีหัก ณ ที่จ่าย (กงด.1) ผังบัญชี (Level 3) 2120-05 11 ด้างจ่าย - ภาษีทัก ณที่จ่าย (กงด.3.53) ทนี้สิน 2120-07 ผังบัญชี (Level 3) 12 ทนี้สิน ด้างจ่าย - ประกันสังคม 2120-08 ผังบัญชี (Level 3) 13 ทนี้สิน เช็ดด้างจ่าย ผังบัญชี (Level 3) 2120-09 14 รายรับรอตัดบัญชี - ด่าใช้จ่ายส่วนกลาง ทนี้สิน ผังบัญชี (Level 3) 2210-01 15 รายรับรอดัดบัญชี - ค่าน้ำ ทนี้สิน 2210-02 ผังบัญชี (Level 3) 16 ทนี้สิน รายรับรอดัดบัญชี - ด่าไฟฟ้า ผังบัญซี (Level 3) 17 2210-03

ที่จัดเก็บฐานซ้อมูล: D:\\_SP SOFT\SPC

|       |                  | _ <b>- - - -</b>          |
|-------|------------------|---------------------------|
|       | นายฟ้าหก         | เขียวสามสิบ 🥋 🚝 🚝 🙈       |
|       |                  |                           |
|       |                  |                           |
|       |                  |                           |
|       |                  |                           |
|       |                  |                           |
|       |                  | ดแหา ลาง บด               |
| doour | ามันมีออ่าสุดโดย | ามีเพื่อต่อสองไม่ที่ และอ |
| มโด   | บนทกลาสุดเตอ     | 19/05/2567 12:26          |
| มีด   |                  | 19/05/2567 13:36          |
| มโด   |                  | 19/05/2567 13:36          |
| เปิด  |                  | 19/05/2567 13:36          |
| เปิด  |                  | 19/05/2567 13:36          |
| เปิด  |                  | 19/05/2567 13:36          |
| เปิด  |                  | 19/05/2567 13:36          |
| เปิด  |                  | 19/05/2567 13:36 🗙        |
| เปิด  |                  | 19/05/2567 13:36 🗙        |
| เปิด  |                  | 19/05/2567 13:36 🛛        |
| เปิด  |                  | 19/05/2567 13:36 🗵        |
| เปิด  |                  | 19/05/2567 13:36 🗙        |
| เปิด  |                  | 19/05/2567 13:36 🗙        |
| เปิด  |                  | 19/05/2567 13:36 🗙        |
| เปิด  |                  | 19/05/2567 13:36          |
| เปิด  |                  | 19/05/2567 13:36 🛛 🗙      |
| เปิด  |                  | 19/05/2567 13:36 🛛 🛛      |
|       |                  | v1.00                     |

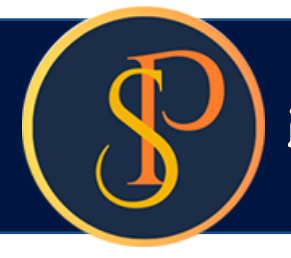

## ผังบัญชีหมวดส่วนของเจ้าของ

| 🚱 SP SOFT โปรแกรมปัญชันิติบุคคลอาคารชุด-หมู่                                     | ้านฉัดสรร                                                                                      |                                                                  |                       | <u>_ 8 ×</u>                             |
|----------------------------------------------------------------------------------|------------------------------------------------------------------------------------------------|------------------------------------------------------------------|-----------------------|------------------------------------------|
| ያ นิติบุคคลอาคารชุด                                                              | เอสพี ดอนโดมิเนียม                                                                             |                                                                  | นายฟ้าหก              | เขียวสามสิบ 🎧 🛒 🐺 🙈                      |
| <ul> <li>๙ฃ๊าหลัก</li> <li>๗ฃ๊อมูลหลัก</li> </ul>                                | ผังบัญชี                                                                                       |                                                                  |                       |                                          |
| <ul> <li>ชอมูลบุคดล</li> <li>ชอมูลท้องชุด</li> <li>ผังบัญชี</li> </ul>           | เพิ่ม พิมพ์                                                                                    |                                                                  |                       |                                          |
| <ul> <li>บัญชีธนาดาร</li> <li>ธทัสรายรับลูกทนี้</li> <li>สินตั/บริการ</li> </ul> | <ul> <li>สงบญช (Level):</li> <li>3000-00 ส่วนของเจ้าของ </li> <li>ผังบัญชี (Level3)</li> </ul> | รทสผงบญช: ซอผงบญช (TH):                                          |                       | <b>ด้นหา</b> ส้าง ปิด                    |
|                                                                                  | ลำดับ ธทัสผังบัญซี ซื่อผังบัญซี                                                                | ทมวดบัญชี ผังบัญชี Level                                         | สถานะ บันทึกล่าสุดโดย | บันทึกล่าสุดวันที่∕ เวล <b>า</b>         |
| 😒 ดังด่าพื้นฐาน<br>😽 จัดการฐานข้อมูล                                             | 1 <u>3110-01</u> เงินกองทุน<br>2 3110-02 กำไรสะสม                                              | ส่วนของเจ้าข ผังบัญชี (Level3)<br>ส่วนของเจ้าข ผังบัญชี (Level3) | เปิด<br>เปิด          | 19/05/2567 13:36 ×<br>19/05/2567 13:36 × |
| อรรกประเยชน                                                                      |                                                                                                |                                                                  |                       |                                          |
| ที่จัดเก็บฐานข้อมูล: D:\_SP SOFT\S                                               | PC                                                                                             |                                                                  |                       | v 1.00                                   |

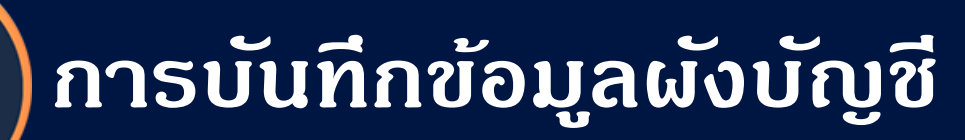

## ผังบัญชีหมวดธายได้

| 😗 SP S   | OFT โปรแกรมบัญชีนิติบุคคลอาคารชุด-       | หมู่บ้านจัดสรร |              |                                     |   |                      |                    |       |                 | _ & ×                    |
|----------|------------------------------------------|----------------|--------------|-------------------------------------|---|----------------------|--------------------|-------|-----------------|--------------------------|
| 3        | นิติบุคคลอาคาร                           | ซุด เอสเ       | มี คอนโดมิเเ | ່າຍນ                                |   |                      |                    |       | นายฟ้าหก        | เขียวสามสิบ 🥋 🛒 🏣 ன      |
| <b>*</b> | ทน้าทลัก<br>ข้อมูลทลัก                   | ผังบั          | ญชี          |                                     |   |                      |                    |       |                 |                          |
| 000      | ข้อมูลบุคคล<br>ข้อมูลท้องชุด<br>ผังบัญชี | ແພ່            | ມ            |                                     |   |                      |                    |       |                 |                          |
| 0        | บัญชีธนาดาร                              | - ทมว          | ดบญช:        | ผังบัญชี (Level):                   |   | รทัสผังบัญซี:        | ชื่อผังบัญชี (TH): |       |                 |                          |
| 0        | รทัสรายรับลูกทนี<br>สินด้างบริการ        | 400            | 00-00 รายได้ | - ผังบัญชี (Level 3)                | - |                      |                    |       |                 | (ดันทา)(ล้าง)(ปิด)       |
|          | งานประจำวัน                              |                |              |                                     |   |                      |                    |       |                 |                          |
|          | รายงาน                                   | ลำดับ          | ธทัสผังบัญชี | ชื่อผังบัญชี                        |   | <u> </u>             | ผ้งบัญชี Level     | สกานะ | บันทึกล่าสุดโดย | บันทึกล่าสุดวันที่∕ เวลา |
| 80       | ตั้งค่าพื้นฐาน                           | 1              | 4110-01      | รายได้- ด่าใช้จ่ายส่วนกลาง          |   | ธายได้               | ผังบัญชี (Level3)  | เปิด  |                 | 19/05/2567 13:36         |
|          | จัดการฐานข้อมูล                          | 2              | 4110-02      | รายได้-ด่าน้ำประปา                  |   | รายได้               | ผังบัญชี (Level3)  | เปิด  |                 | 19/05/2567 13:36 🛛       |
| Ĩ        | อรรกประโยชน์                             | 3              | 4110-03      | รายได้- ด่าไฟฟ้า                    |   | ธายได้               | ผังบัญชี (Level 3) | เปิด  |                 | 19/05/2567 13:36 🛛       |
|          |                                          | 4              | 4110-04      | รายได้– ด่าเบี้ยประกันภัยอาดาร      |   | ธายได้               | ผังบัญชี (Level 3) | เปิด  |                 | 19/05/2567 13:36 🛛       |
|          |                                          | 5              | 4110-05      | รายได้- ด่ารักษามิเตอร์น้ำประปา     |   | รายได้               | ผังบัญชี (Level 3) | เปิด  |                 | 19/05/2567 13:36 🛛       |
|          |                                          | 6              | 4110-06      | รายได้–เงินกองทุน                   |   | ธายได้               | ผังบัญชี (Level 3) | เปิด  |                 | 19/05/2567 13:36 🛛       |
|          |                                          | 7              | 4110-07      | ຣາຍໄດ້−ດຳປຣັບ(ເຈົนເພິ່ມ)            |   | ธายได้               | ผังบัญชี (Level3)  | เปิด  |                 | 19/05/2567 13:36 🛛       |
|          |                                          | 8              | 4120-01      | รายได้- ด่าดีย์การ์ด                |   | ธายได้               | ผังบัญชี (Level 3) | เปิด  |                 | 19/05/2567 13:36 🛛       |
|          |                                          | 9              | 4120-02      | รายได้–เงินค้ำประกันตกแต่งห้องชุด   |   | รายได้               | ผังบัญชี (Level 3) | เปิด  |                 | 19/05/2567 13:36 🛛       |
|          |                                          | 10             | 4120-03      | รายได้–สติ๊กเกอร์/บัตรจอดรก         |   | <mark>ธายได้</mark>  | ผังบัญชี (Level 3) | เปิด  |                 | 19/05/2567 13:36 🛛       |
|          |                                          | 11             | 4120-04      | รายได้- ด่าเซ่าพื้นที่              |   | ธายได้               | ผังบัญชี (Level3)  | เปิด  |                 | 19/05/2567 13:36 🛛       |
|          |                                          | 12             | 4120-05      | รายได้– ค่าน้ำจากดู้กดน้ำหยอดเหรียญ |   | ธายได้               | ผังบัญชี (Level 3) | เปิด  |                 | 19/05/2567 13:36 🛛       |
|          |                                          | 13             | 4120-06      | รายได้– ค่าบริการก่ายเอกสาร         |   | ร <mark>ายได้</mark> | ผังบัญชี (Level 3) | เปิด  |                 | 19/05/2567 13:36 🛛       |
|          |                                          | 14             | 4120-07      | รายได้- ด่าน้ำล้างรก                |   | ธายได้               | ผังบัญชี (Level 3) | เปิด  |                 | 19/05/2567 13:36 🛛       |
|          |                                          | 15             | 4120-08      | รายได้- ธับเบ็ดเตล็ด                |   | ธายได้               | ผังบัญชี (Level 3) | เปิด  |                 | 19/05/2567 13:36 🛛       |
|          |                                          | 16             | 4120-09      | รายได้- ด่าที่จอดธถ                 |   | รายได้               | ผังบัญชี (Level 3) | เปิด  |                 | 19/05/2567 13:36 🛛       |
|          |                                          | 17             | 4130-01      | ส่วนลดง่าย                          |   | รายได้               | ผังบัญซี (Level3)  | เปิด  |                 | 19/05/2567 13:36 🛛       |
| ที่จัดเ  | ก็บรานข้อมล: D:\ SP SOFT                 | SPC            |              |                                     |   |                      |                    |       |                 |                          |

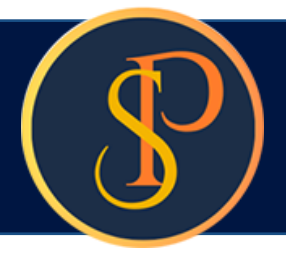

### ผังบัญชีหมวดด่าใช้จ่าย

### 🚯 SP SOFT โปรแกรมบัญชีนิติบุคคลอาคารชุด-หมู่บ้านจัดสรร 8 นิติบุคคลอาคารชุด เอสพี คอนโดมิเนียม ทน้ำหลัก ผังบัญชี H ข้อมูลหลัก 0 ข้อมูลบุดดล ເພັ່ນ ข้อมูลท้องชุด 0 ພົມໜ໌ 0 ผังบัญชี หมวดบัญชี: ชื่อผังบัญชี (TH): 0 บัญชีธนาคาร ผังบัญชี (Level): รทัสผังบัญชี: 0 รทัสรายรับลูกทนี้ • -5000-00 ด่าใช้จ่าย ผังบัญชี (Level 3) 0 สินค้า/บริการ 6 งานประจำวัน = ลำดับ ธทัสผังบัญชี ชื่อผังบัญชี หมวดบัญชี ผ้งบัญซี Level รายงาน ตั้งค่าพื้นฐาน 80 ด่าใช้จ่าย ด่าบริหารจัดการ ผังบัญชี (Level 3) 1 5110-01 • จัดการฐานข้อมูล ด่าบริการรักษาดวามปลอดกัย ด่าใช้จ่าย ผังบัญชี (Level 3) 2 5110-02 อรรกประโยชน์ î ด่าบริการรักษาดวามสะอาด ด่าใช้จ่าย 3 5110-03 ผังบัญชี (Level 3) ผังบัญชี (Level 3) ด่าบริการกำจัดปลวกแมลง ด่าใช้จ่าย 4 5110-04 ด่าบริการ/ด่าเซ่าเดรื่องก่ายเอกสาร ด่าใช้จ่าย ผังบัญชี (Level 3) 5110-05 5 ด่าบริการตรวจสอบบัญชี ด่าใช้จ่าย ผังบัญชี (Level 3) 5110-06 6 เงินเดือนพนักงาน ด่าใช้จ่าย ผังบัญชี (Level 3) 7 5120-01 เงินเพิ่มพิเศษ ด่าใช่จ่าย 5120-02 ผังบัญชี (Level 3) 8 ด่าใช้จ่าย ด่าล่วงเวลาและการทำงานในวันหยุด ผังบัญชี (Level 3) 5120-03 9 โบนัส ด่าใช้จ่าย ผังบัญชี (Level 3) 5120-04 10 ผังบัญชี (Level 3) เงินสมทบประกันสังคม ด่าใช้จ่าย 5120-05 11 ด่าใช้จ่าย กองทุนเงินทดแทน ผังบัญชี (Level 3) 5120-06 12 ด่าเดรื่องแบบพนักงาน ด่าใช้จ่าย ผังบัญชี (Level 3) 5120-07 13 ด่าใช้จ่าย ด่าไฟฟ้า ผังบัญชี (Level 3) 5130-01 14 ด่าน้ำประปา ด่าใช้จ่าย ผังบัญชี (Level 3) 5130-02 15 ผังบัญชี (Level 3) ด่าโทรศัพท์ ด่าใช้จ่าย 5130-03 16 ด่าใช่จ่าย ด่าอินเทอร์เน็ต ผังบัญชี (Level 3) 17 5130-04

ที่จัดเก็บฐานซ้อมูล: D:\\_SP SOFT\SPC

|       |                 | _ 8 ×                         |
|-------|-----------------|-------------------------------|
|       | นายฟ้าหก        | เขียวสามสิบ 🥋 🚝 🚝 🔩           |
|       |                 |                               |
|       |                 |                               |
|       |                 |                               |
|       |                 |                               |
|       |                 | ( <mark>ดันหา ส้าง</mark> ปิด |
|       |                 |                               |
| สถานะ | บันทึกล่าสุดโดย | บันทึกล่าสุดวันที่∕ เวลา      |
| เปิด  |                 | 19/05/2567 13:36 🛛            |
| เปิด  |                 | 19/05/2567 13:36 🗵            |
| เปิด  |                 | 19/05/2567 13:36 🗵            |
| เปิด  |                 | 19/05/2567 13:36 🗵            |
| เปิด  |                 | 19/05/2567 13:36 🗵            |
| เปิด  |                 | 19/05/2567 13:36 🛛            |
| เปิด  |                 | 19/05/2567 13:36 🛛            |
| เปิด  |                 | 19/05/2567 13:36 🛛 🛛          |
| เปิด  |                 | 19/05/2567 13:36 🛛            |
| เปิด  |                 | 19/05/2567 13:36 🛛            |
| เปิด  |                 | 19/05/2567 13:36 🛛            |
| เปิด  |                 | 19/05/2567 13:36 🛛            |
| เปิด  |                 | 19/05/2567 13:36 🛛            |
| เปิด  |                 | 19/05/2567 13:36 🛛            |
| เปิด  |                 | 19/05/2567 13:36 🛛            |
| เปิด  |                 | 19/05/2567 13:36 🛛            |
| เปิด  |                 | 19/05/2567 13:36 🗙            |
|       |                 | ×1.00                         |

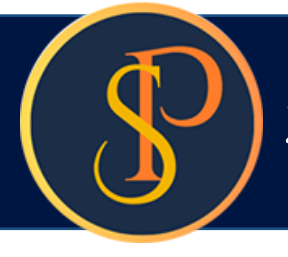

- หากต้องการเพิ่ม ข้อมูลผังบัญชีให้ดลิกปุ่ม "เพิ่ม"
- หากต้องการแก้ไขข้อมูลผังบัญชี ให้ดลิก ดอลัมน์ รหัสผังบัญชี
- หากต้องการลบข้อมูลให้ดลิก ไอดอนลบดอลัมน์หลังสุด

| SP SC        | )FT โปรแกรมบัญชีนิติบุคคลอาคารชุด-หมู่ | บ้านจัดสรร |                       |                                    |                          |                    |
|--------------|----------------------------------------|------------|-----------------------|------------------------------------|--------------------------|--------------------|
| \$           | นิติบุคคลอาคารชุด<br>                  | ิล เอสข์   | งี่ ดอนโดมิเนี        | ยม                                 |                          |                    |
| $\mathbf{a}$ | ทน้าหลัก                               | ผ้อบัย     | าเซี                  |                                    |                          |                    |
| H            | ข้อมูลหลัก                             | woor       | 80                    |                                    |                          |                    |
| 0            | ข้อมูลบุคคล                            | _          |                       | N                                  |                          |                    |
| 0            | ข้อมูลท้องชุด                          | ( ເພິ່ງ    | ม )( พิมพ์            | )                                  |                          |                    |
| 0            | ផ <sup>ั</sup> งบัญชี                  | MUD        | จบักเซี:              |                                    |                          | d                  |
| 0            | บญิชธนาดาร                             | TID OT     | Norgo.                | ພິ່ງປຽບ (Level):                   | รทลผงบญช:                | ซอผงบญช (TH):      |
| 0            | รทสรายรบลูกทน<br>สินค้า/บริการ         | 500        | 0-00 ด่าใช้จ่าย       | • ผังบัญซี (Level3) •              |                          |                    |
| i o          | งานประจำวัน                            |            |                       |                                    |                          |                    |
| =            | รายงาน                                 | ลำดับ      | ร <b>ห</b> ัสผังบัญชี | ชื่อผังบัญชี                       | หมวดบัญซี                | ผ้งบัญชี Level     |
| 80           | ตั้งค่าพื้นฐาน                         | 1          | 5110-01               | ด่าบริหารจัดการ                    | ด่าใช้จ่าย               | ผังบัญชี (Level 3) |
| <b>P</b>     | จัดการฐานข้อมูล                        | 2          | 5110-02               | ด่าบธิการรักษาดวามปลอดภัย          | <mark>ด่าใช้จ่าย</mark>  | ผังบัญซี (Level 3) |
| Ĩ            | อรรถประโยชน์                           | 3          | 5110-03               | ด่าบธิการธักษาดวามสะอาด            | ด่าใช้จ่าย               | ผังบัญซี (Level 3) |
|              |                                        | 4          | 5110-04               | ด่าบริการกำจัดปลวกแมลง             | <mark>ด่าใช</mark> ้จ่าย | ผังบัญชี (Level 3) |
|              |                                        | 5          | 5110-05               | ด่าบริการ/ด่าเซ่าเดรื่องก่ายเอกสาร | ด่าใช้จ่าย               | ผังบัญชี (Level 3) |
|              |                                        | 6          | 5110-06               | ด่าบริการตรวจสอบบัญชี              | ด่าใช้จ่าย               | ผังบัญซี (Level 3) |
|              |                                        | 7          | 5120-01               | เงินเดือนพนักงาน                   | ด่าใช้จ่าย               | ผังบัญชี (Level 3) |
|              |                                        | 8          | 5120-02               | เงินเพิ่มพิเศษ                     | ด่าใช้จ่าย               | ผังบัญชี (Level 3) |
|              |                                        | 9          | 5120-03               | ด่าล่วงเวลาและการทำงานในวันหยุด    | ด่าใช้จ่าย               | ผังบัญชี (Level 3) |
|              |                                        | 10         | 5120-04               | ใบนัส                              | ด่าใช้จ่าย               | ผังบัญชี (Level 3) |
|              |                                        | 11         | 5120-05               | เงินสมทบประกันสังดม                | ด่าใช้จ่าย               | ผังบัญชี (Level 3) |
|              |                                        | 12         | 5120-06               | กองทุนเงินทดแทน                    | ด่าใช้จ่าย               | ผังบัญชี (Level 3) |
|              |                                        | 13         | 5120-07               | ด่าเดรื่องแบบพนักงาน               | <mark>ด่า</mark> ใช้จ่าย | ผังบัญชี (Level 3) |
|              |                                        | 14         | 5130-01               | ด่าไฟฟ้า                           | ด่าใช้จ่าย               | ผังบัญชี (Level 3) |
|              |                                        | 15         | 5130-02               | ด่าน้ำประปา                        | ด่าใช้จ่าย               | ผังบัญชี (Level 3) |
|              |                                        | 16         | 5130-03               | ด่าโทรศัพท์                        | ด่าใช้จ่าย               | ผังบัญชี (Level3)  |
|              |                                        | 17         | 5130-04               | ด่าอินเทอร์เน็ต                    | ด่าใช้จ่าย               | ผังบัญชี (Level 3) |
| 4            |                                        |            |                       |                                    |                          |                    |

### นายฟ้าหก เขียวสามสิบ 🥋

| สถานะ | บันทึกล่าสุดโดย | บันทึกล่าสุดวันที่⁄ เวลา |
|-------|-----------------|--------------------------|
| เปิด  |                 | 19/05/2567 13:36         |
| เปิด  |                 | 19/05/2567 13:36         |
| เปิด  |                 | 19/05/2567 13:36         |
| เปิด  |                 | 19/05/2567 13:36         |
| เปิด  |                 | 19/05/2567 13:36         |
| เปิด  |                 | 19/05/2567 13:36         |
| เปิด  |                 | 19/05/2567 13:36         |
| เปิด  |                 | 19/05/2567 13:36         |
| เปิด  |                 | 19/05/2567 13:36         |
| เปิด  |                 | 19/05/2567 13:36         |
| เปิด  |                 | 19/05/2567 13:36         |
| เปิด  |                 | 19/05/2567 13:36         |
| เปิด  |                 | 19/05/2567 13:36         |
| เปิด  |                 | 19/05/2567 13:36         |
| เปิด  |                 | 19/05/2567 13:36         |
| เปิด  |                 | 19/05/2567 13:36         |
| เปิด  |                 | 19/05/2567 13:36         |

ดันทา

ล้าง

- 8 ×

ปิด

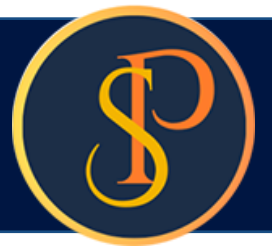

🛞 SP SOFT โปรแกรมบัญชีนิติบุคคลอาคารชุด-หมู่บ้านจัดสรร

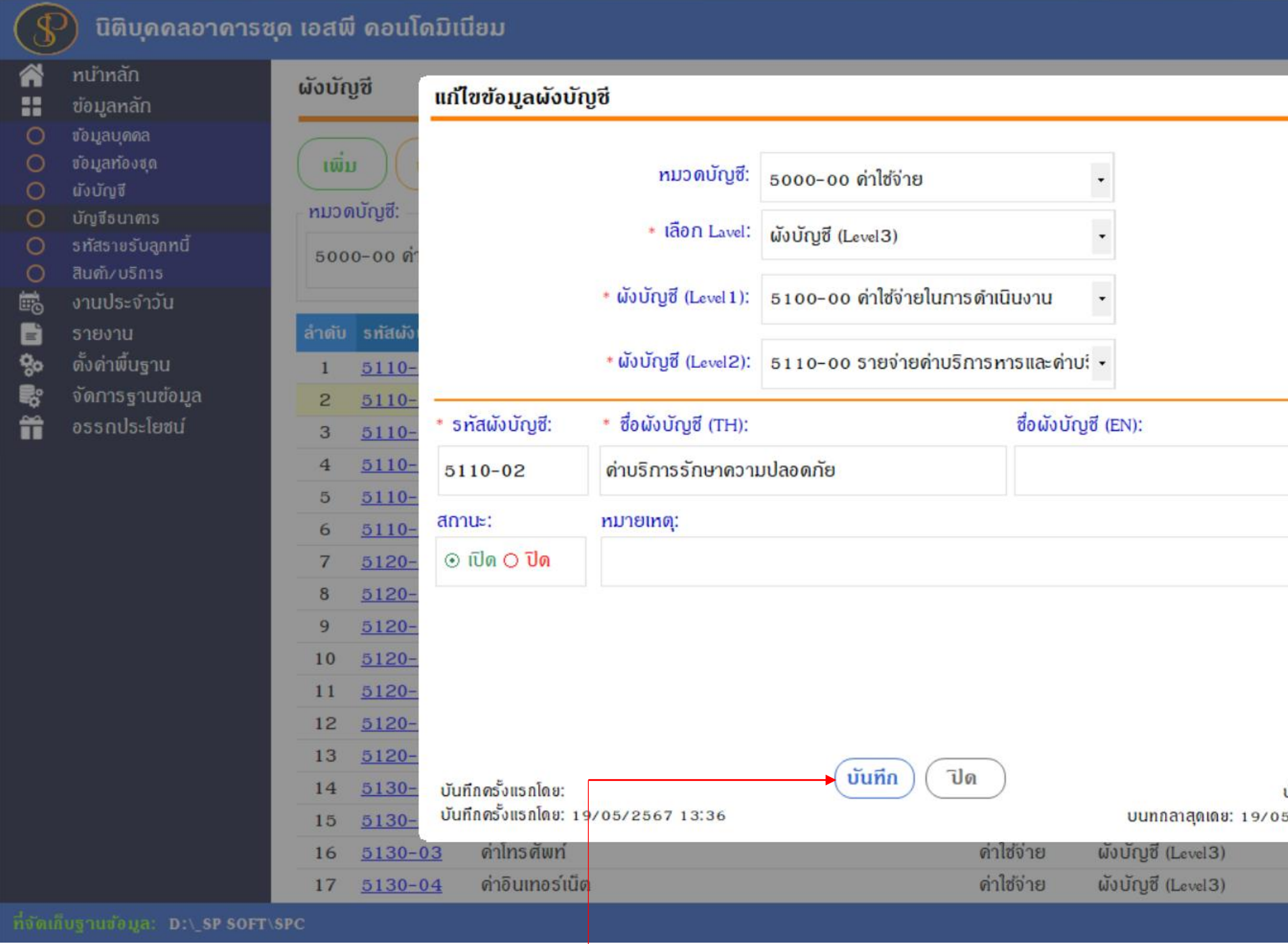

เมื่อกรอกข้อมูลดรบถ้วนแล้ว กดปุ่ม "บันทึก"

|                  |            | _ 8                     |
|------------------|------------|-------------------------|
|                  | นายฟ้าหก   | เขียวสามสิบ 🎧 🛄 🇮 ເດື   |
|                  |            |                         |
|                  |            |                         |
|                  |            |                         |
|                  |            |                         |
|                  |            | ดันหา ล้าง ปิด          |
|                  | เล่าสุดโดย | บันทึกล่าสุดวันที่∕เวลา |
|                  |            | 19/05/2567 13:36        |
|                  |            | 19/05/2567 13:36 🗵      |
|                  |            | 19/05/2567 13:36 🗵      |
|                  |            | 19/05/2567 13:36 🛛      |
|                  |            | 19/05/2567 13:36 関      |
|                  |            | 19/05/2567 13:36 🗵      |
|                  |            | 19/05/2567 13:36 関      |
|                  |            | 19/05/2567 13:36 関      |
|                  |            | 19/05/2567 13:36 🔀      |
|                  |            | 19/05/2567 13:36 🛛      |
|                  |            | 19/05/2567 13:36 🔀      |
|                  |            | 19/05/2567 13:36 🛛      |
|                  |            | 19/05/2567 13:36 🔀      |
| มันทึกล่าสุดโดย: |            | 19/05/2567 13:36  🗙     |
| /2567 13:36      |            | 19/05/2567 13:36 🗵      |
| เปิด             |            | 19/05/2567 13:36 🛛      |
|                  |            |                         |

# **SP SOFT** โปรแกรมบัญชีนิติบุคคลอาคารชุด-หมู่บ้านจัดสรร

Website: <a href="https://www.spsoft2016.com">www.spsoft2016.com</a>

LineID: <a href="mailto:spsoft2016.com">spsoft2016.com</a>

Tel.: 09-3694-7050

เวลาทำการ: **09.00 - 17.00 น. ทุกวัน** 

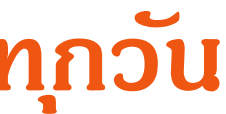